## Wireless Connectivity Manual

| Contents |                              |  |
|----------|------------------------------|--|
| 1.       | Symbols13                    |  |
| 2.       | Initial configuration14      |  |
| 3.       | HOME19                       |  |
| 4.       | ■ HEATER OVERVIEW21          |  |
| 5.       | Heater Mode23                |  |
|          | 🕑 5.1 MANUAL CONTROL24       |  |
|          | 5.2 SMART CONTROL            |  |
| 6.       | Settings Home27              |  |
|          | 6.1 Connect With Available   |  |
|          | Network29                    |  |
|          | 6.2 E-Mail Adress for Heater |  |
|          | Messages31                   |  |
|          | 6.3 Deactivating WLAN32      |  |
|          | 6.4 Activating WLAN33        |  |
| 7.       | Heater Settings              |  |
| 8.       | Status LED indicator36       |  |
| 9.       | Reset                        |  |
| 10.      | Connecting with other        |  |
|          | Topfin PRO® device           |  |
| 11.      | Information40                |  |

| 1. Symbols |                                            |  |
|------------|--------------------------------------------|--|
| ♠          | Home page                                  |  |
| \$         | Settings                                   |  |
| ō          | Remove                                     |  |
|            | Change                                     |  |
|            | Save                                       |  |
| (+)        | Add device                                 |  |
|            | Overview                                   |  |
|            | Manual control                             |  |
| ÷          | Smart Control                              |  |
| <u></u>    | Temperature / Current<br>water temperature |  |
| ¢          | Heater heats                               |  |
| $\bigcirc$ | Time                                       |  |
| 00         | Temperature setpoint                       |  |
| ¢          | Factory Defaults                           |  |
|            | Attention                                  |  |

|   | WILLKOMMEN<br>ERSTKONFIGURATION                |
|---|------------------------------------------------|
|   | WELCOME<br>INITIAL SETUP                       |
|   |                                                |
| 1 | BIENVENIDO<br>CONFIGURACIÓN INICIAL            |
|   | VÍTEJTE<br>POCÁTECNÍ NASTAVENÍ                 |
|   | BENVENUTO<br>CONFIGURAZIONE INIZIALE           |
|   | Soloct languago                                |
|   | Select language                                |
|   | Unit system                                    |
|   | METRIC SYSTEM                                  |
| 2 | US CUSTOMARY SYSTEM                            |
|   | ( BACK                                         |
|   | Select unit system                             |
|   |                                                |
|   | Rod heater                                     |
|   | Q Heater_16663265                              |
|   | ▼ EXPERT SETTINGS                              |
| 3 | Version Website: 049.3   Version Server: 061.9 |
|   |                                                |
|   | Ohan na nama af haatan                         |
|   | (optional)                                     |
|   |                                                |
|   | Rod heater                                     |
|   | V Heater_16663265                              |
|   | EXPERT SETTINGS                                |
| 4 | Version Website: 049.3   Version Server: 061.9 |
|   |                                                |
|   | Enter and save preferred                       |
|   | name (optional).                               |

# 2. Initial Configuration

| 5 | Rod heater           Name of the device           Heater_16663265           EXPERT SETTINGS           Version Website: 049.3   Version Server: 061.9           Image: Continue ()           Image: Continue ()           Image: Conting ()           Image: Cont                                                                                                    |
|---|----------------------------------------------------------------------------------------------------|
| 6 | • CREATE A NEW AQUARIUM         vou Hwe hot OREATED AN AQUARIUM YET7         INdee OF THE AQUARIUM         • My Aquarium 1         • My Aquarium 1         • CONNECT TO AQUARIUM         vou Hwe AIRADY CREATED AN AQUARIAN?         • OBACK         • CONTINUE ●         • CONTINUE ●                                              |
| 7 | CREATE A NEW AQUARIUM YOU HAVE NOT CREATED AN AQUARIUM YET? NAME OF THE AQUARIUM MY AQUARIUM MY AQUARIUM CONNECT TO AQUARIUM YOU HAVE AREADY CREATED AN AQUARIUM YOU HAVE AREADY CREATED AN AQUARIUM CONTINUE CONTINUE CON |
| 8 | CREATE A NEW AQUARIUM<br>YOU HAVE NOT CREATED AN AQUARIUM YET?<br>NAME OF THE AQUARIUM*<br>My Aquarium 1<br>CONNECT TO AQUARIUM<br>YOU HAVE AIREADY CREATED AN AQUARIAN?<br>CONTUME<br>Select next setting.<br>Continue with Step 12.                                                                                                    |
| 9 | My Aquarium 1<br>My Aquarium 1<br>CONNECT TO AQUARIUM<br>YOU HAVE OF TO AQUARIUM<br>YOU HAVE OF TO AQUARIUM<br>CONTINUE O<br>Connecting with an existing<br>aquarium (optional).                                                                                                    |

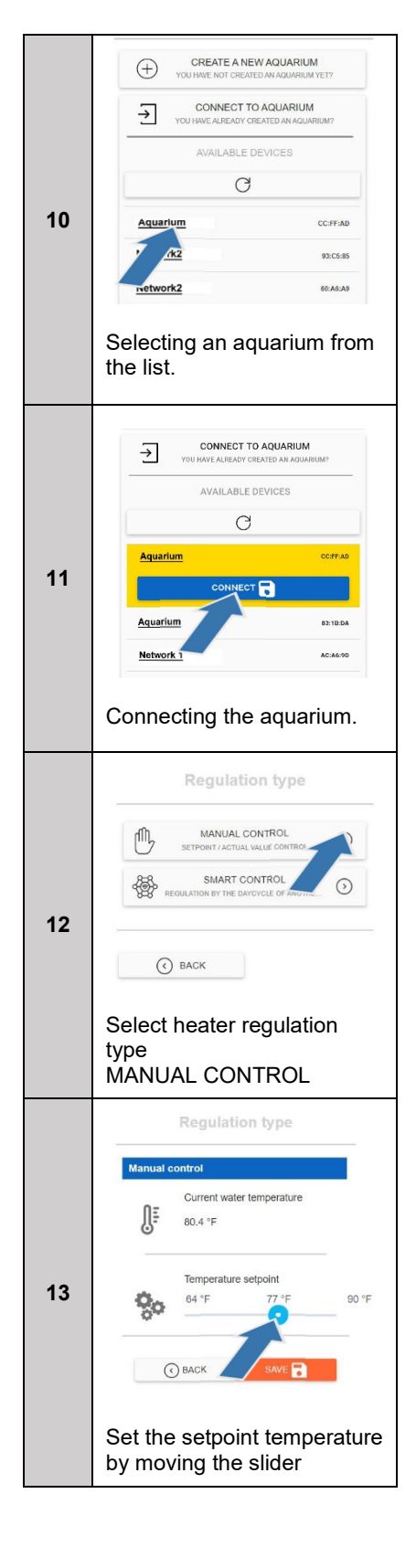

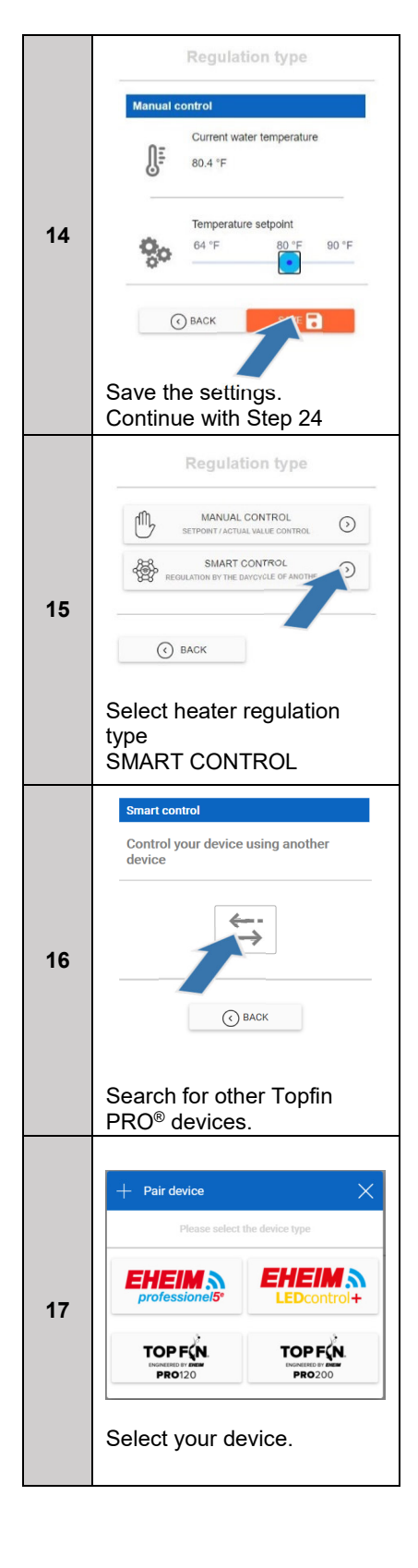

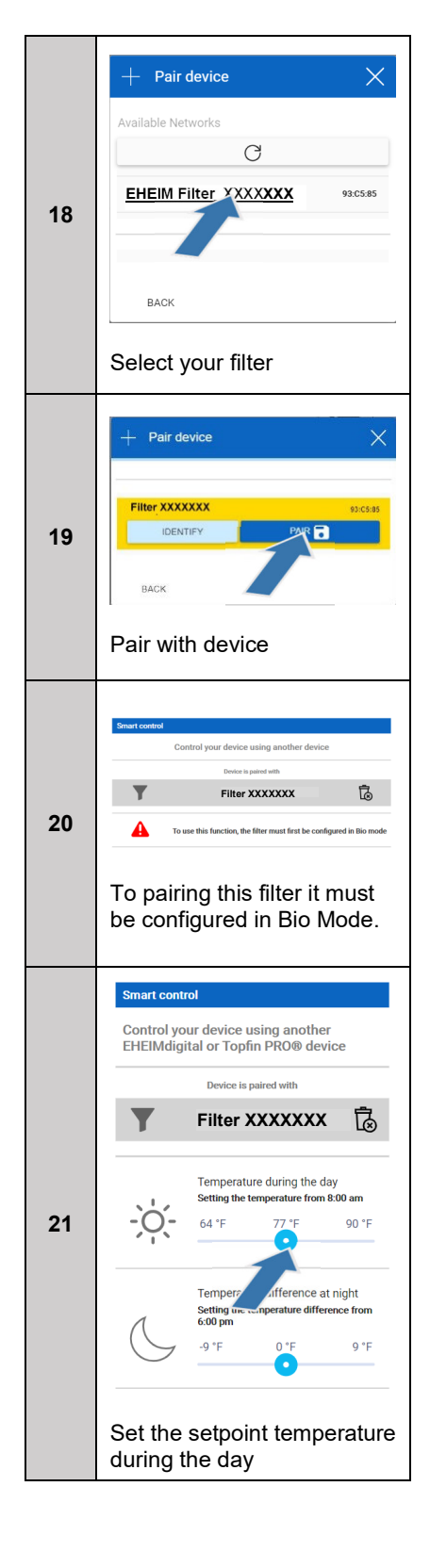

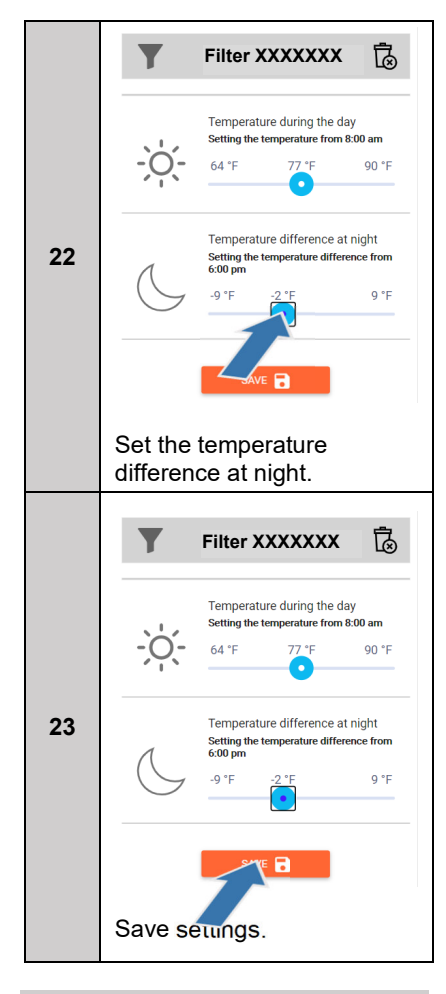

### 3. Home Page

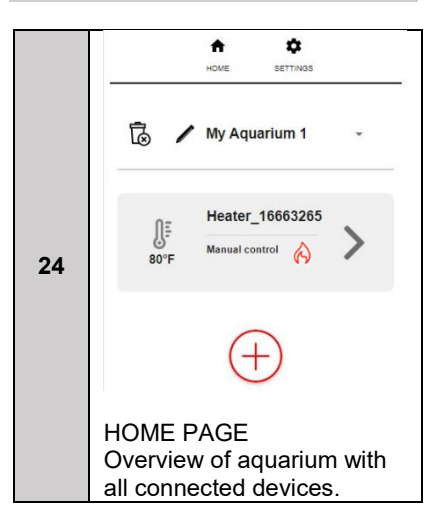

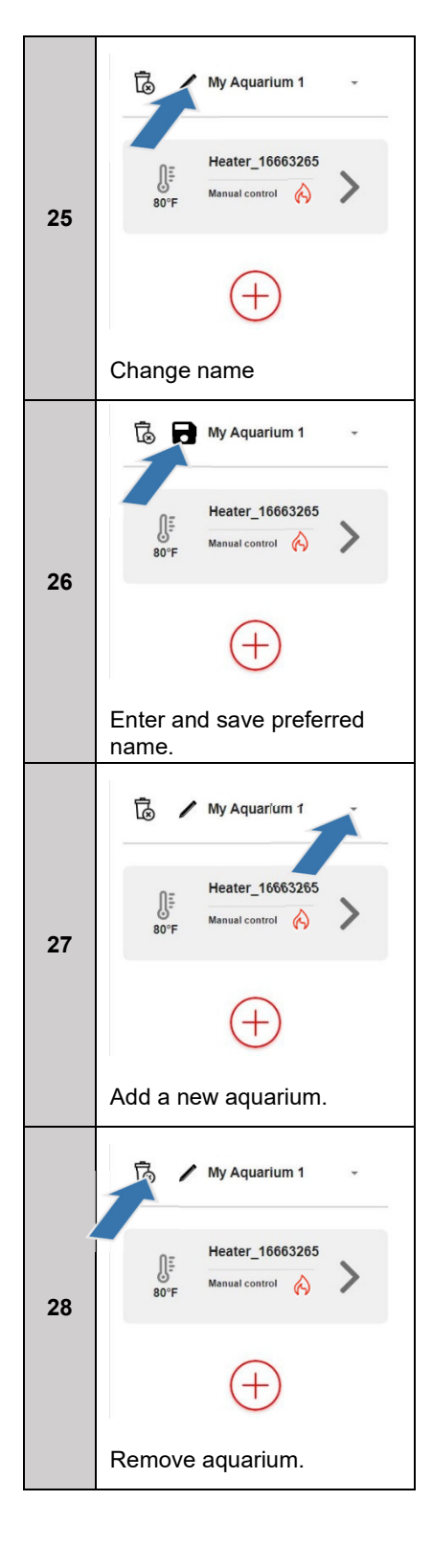

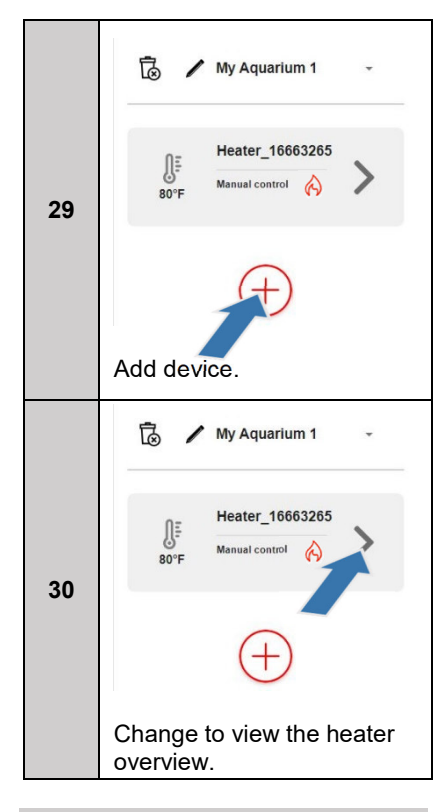

### 4. Heater Overview

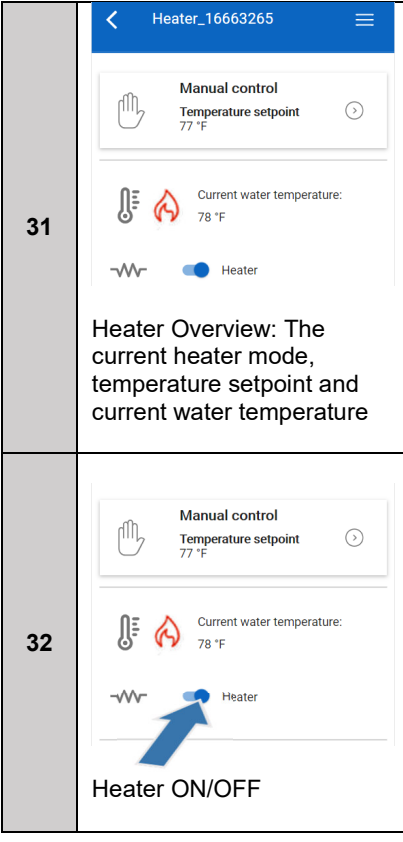

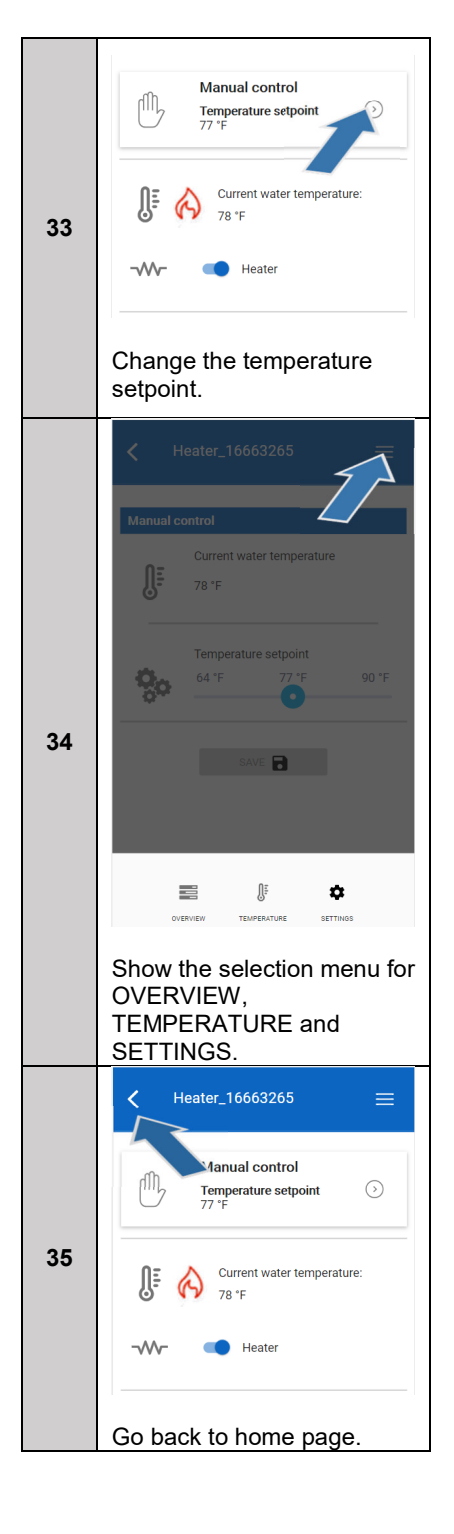

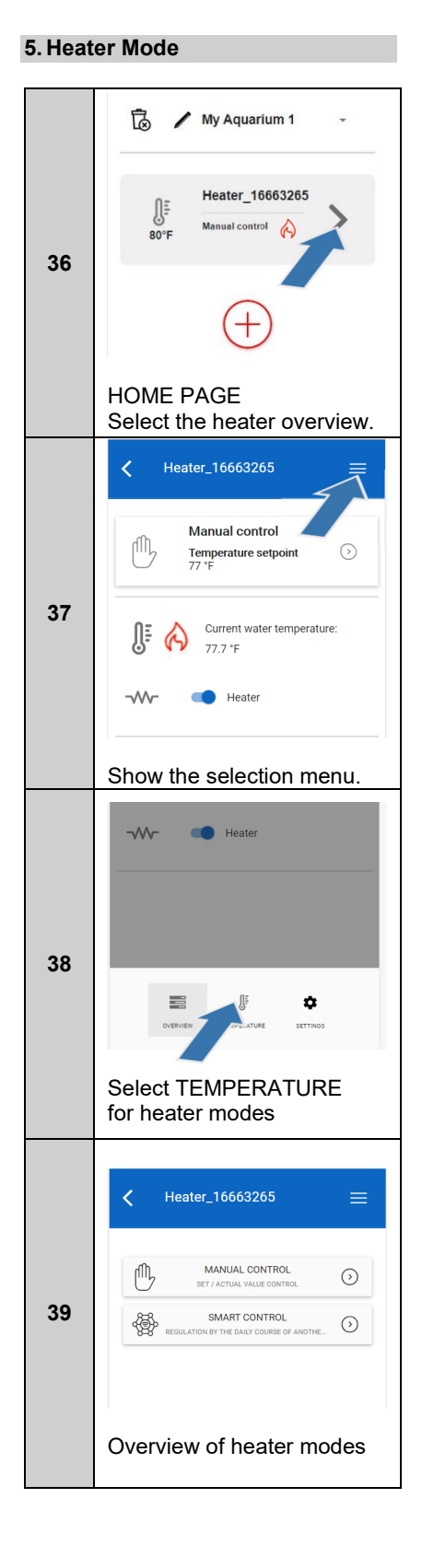

# 5.1 MANUAL CONTROL

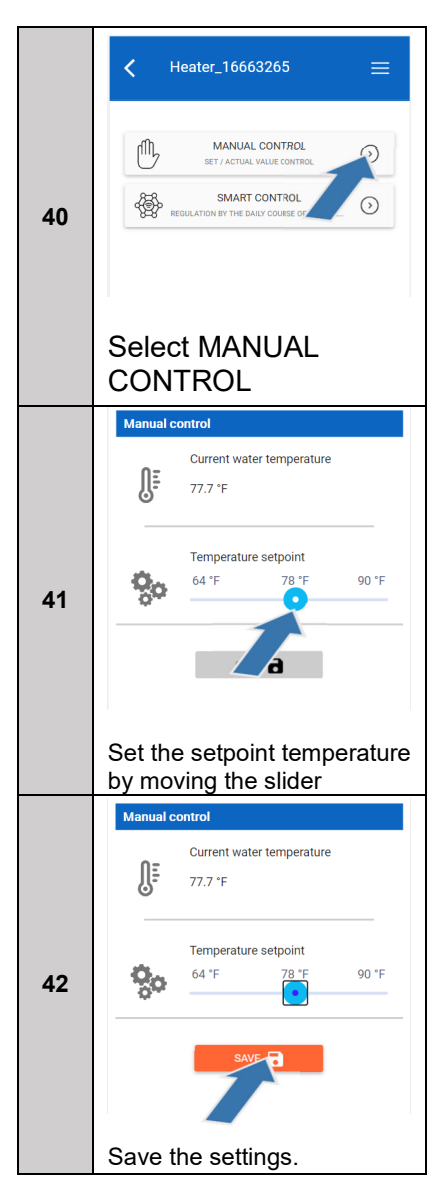

5.2 SMART CONTROL

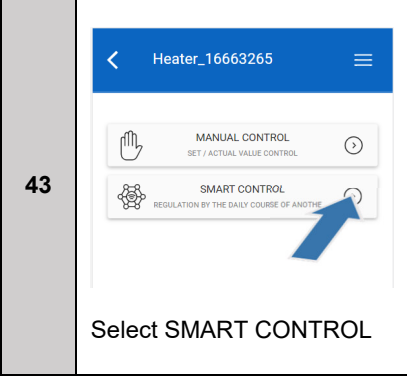

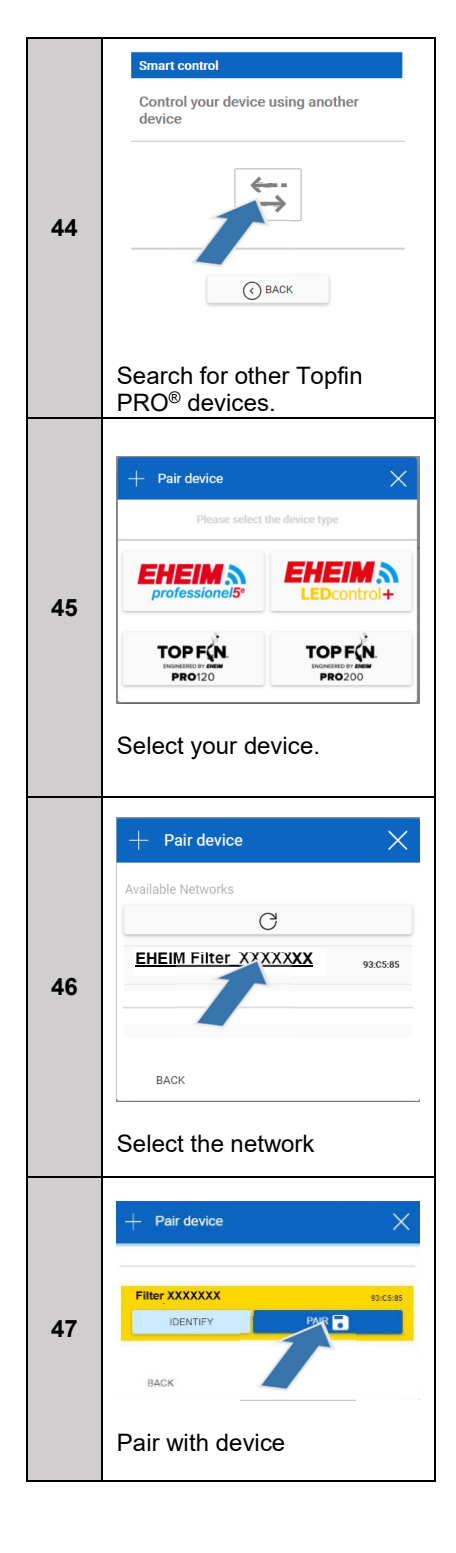

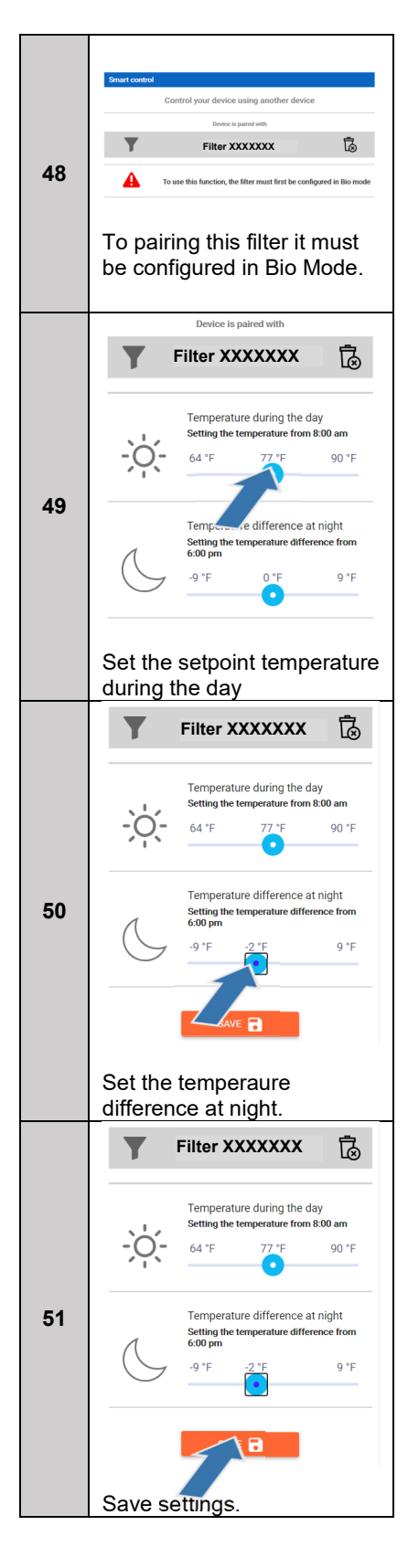

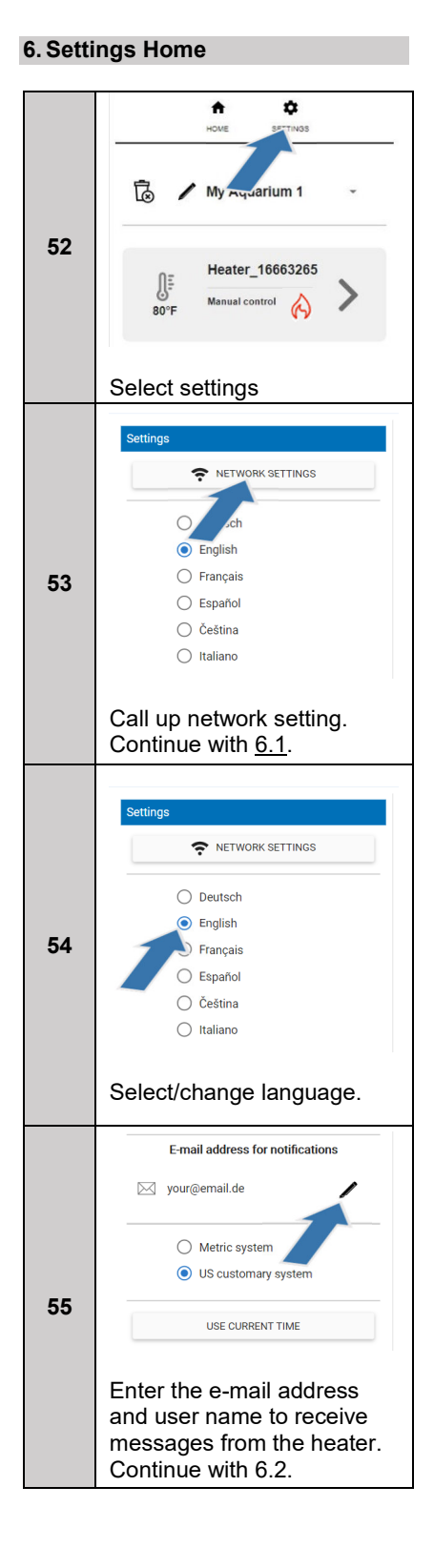

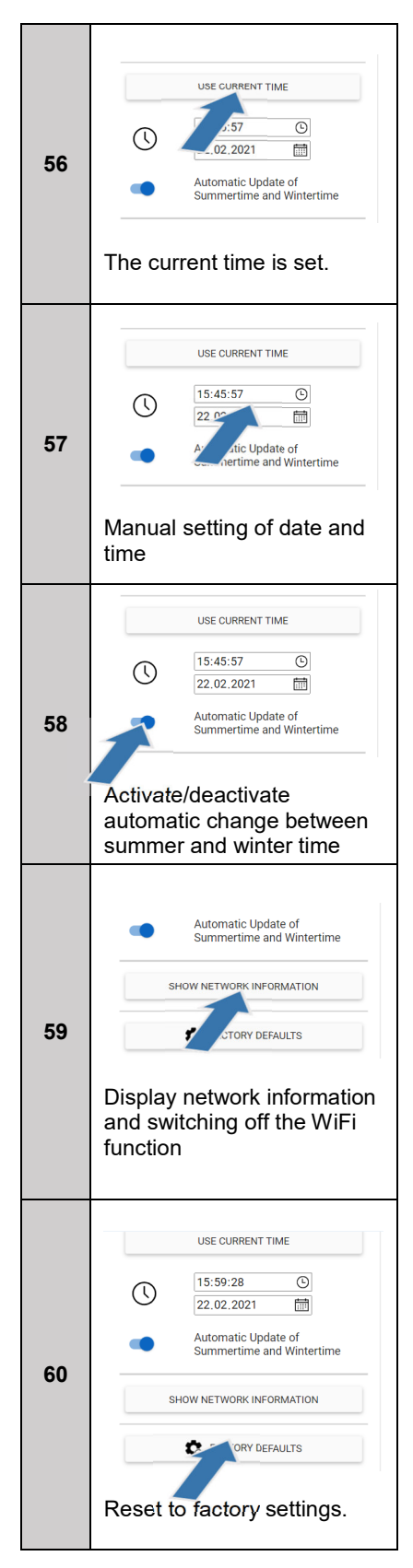

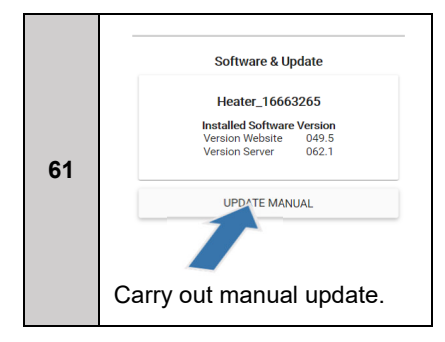

### 6.1 Connect With Available Network

| 62 | NOME       SETTINGS         Settings       Network         Ocnnect with available networks       Search networks         Own Networks       Search networks         Stor - Networknume *       Heater_16663265         Search for available       Search for available |
|----|----------------------------------------------------------------------------------------------------|
|    | networks.                                                                                                    |
| 63 | Settings<br>Network<br>Available Networks<br>Connect available network.                                                                                                    |
| 64 | Settings<br>Network<br>Available Networks<br>Network Router<br>Presever<br>Presever<br>DHCP<br>Enter password for the<br>selected network.                                                                                                    |

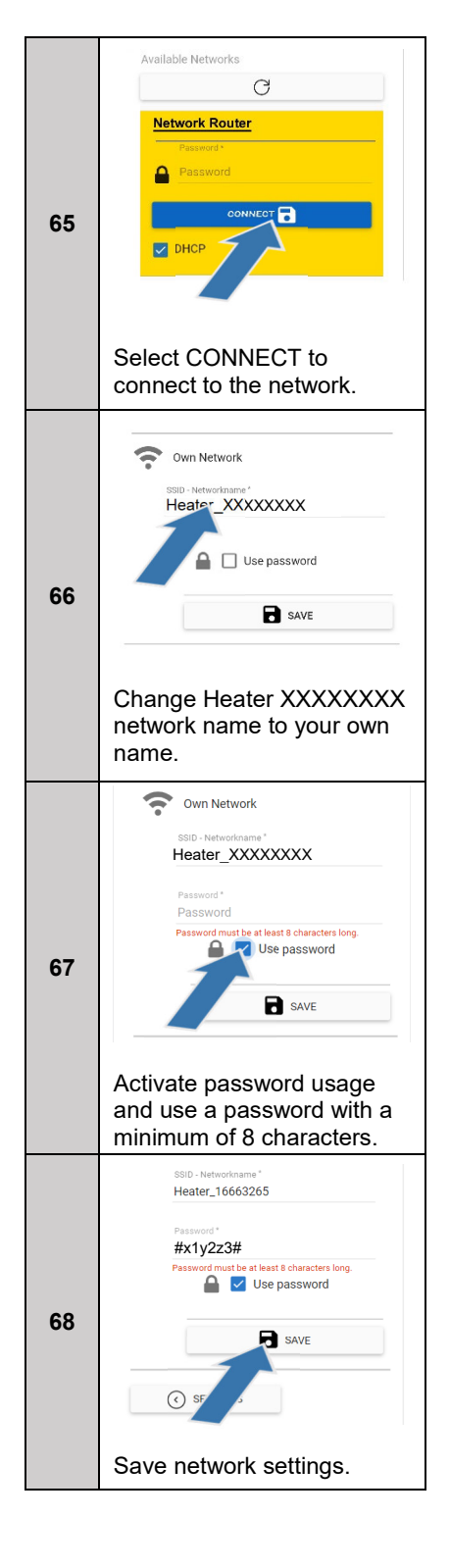

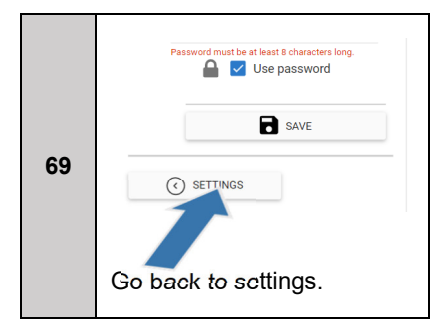

### 6.2 E-Mail Adress for Heater Messages

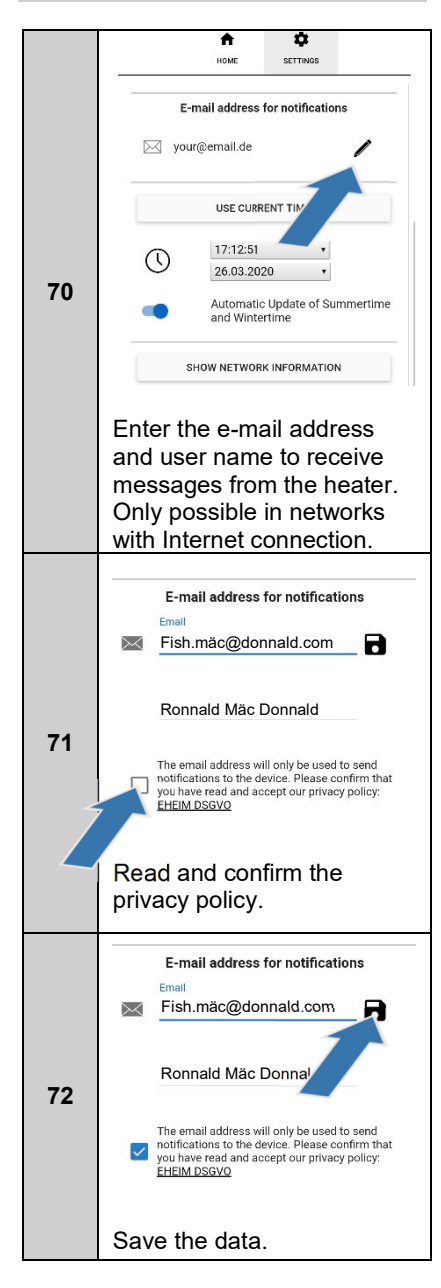

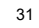

# ♠ 09:37:31 • $\bigcirc$ 27.03.2020 • Automatic Update of Summertime and Wintertime 73 SHOW NETWORK INFORMATION ¢ JRY DEFAULTS Select "Show Network Information". $\times$ **Network Status** SSID - Networkname Heater\_16663265 IP Address: 192.168.1.1 Subnet Mask: 255.255.255.0 74 Default Gateway: 192.168.1.1 TURN OFF Select "Turn off WiFi Feature". Turn off WiFi feature? Do you really want to turn off the WiFi feature of all connected devices? This can be reactivated at any time by pressing the reset button. 75 CANCEL WIFI DEACTIVATE nstalled Software V Select "Deactivate WiFi" to disable the WiFi function.

# 6.3 Deactivating WLAN

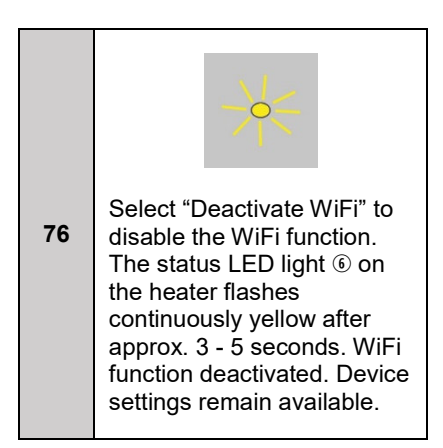

# 6.4 Activating WLAN

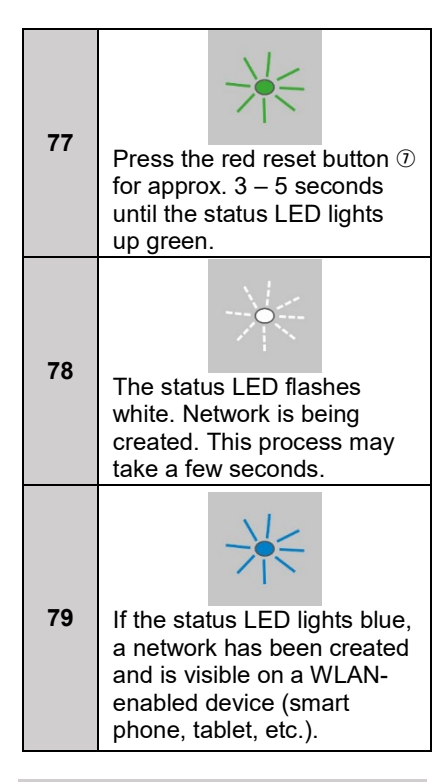

## 7. Heater Settings

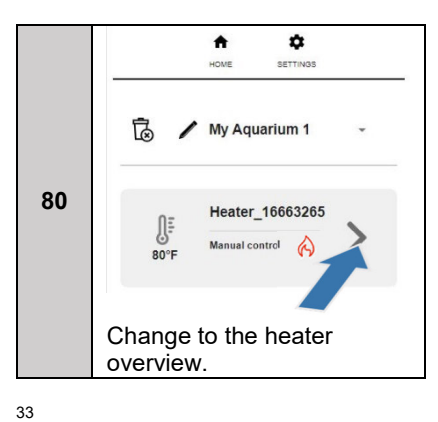

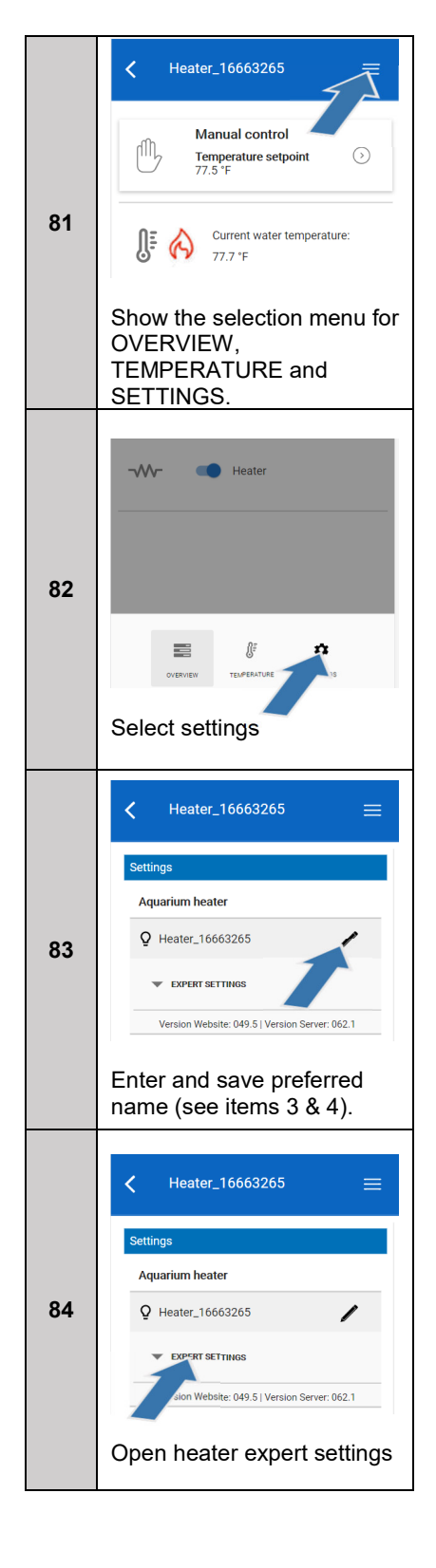

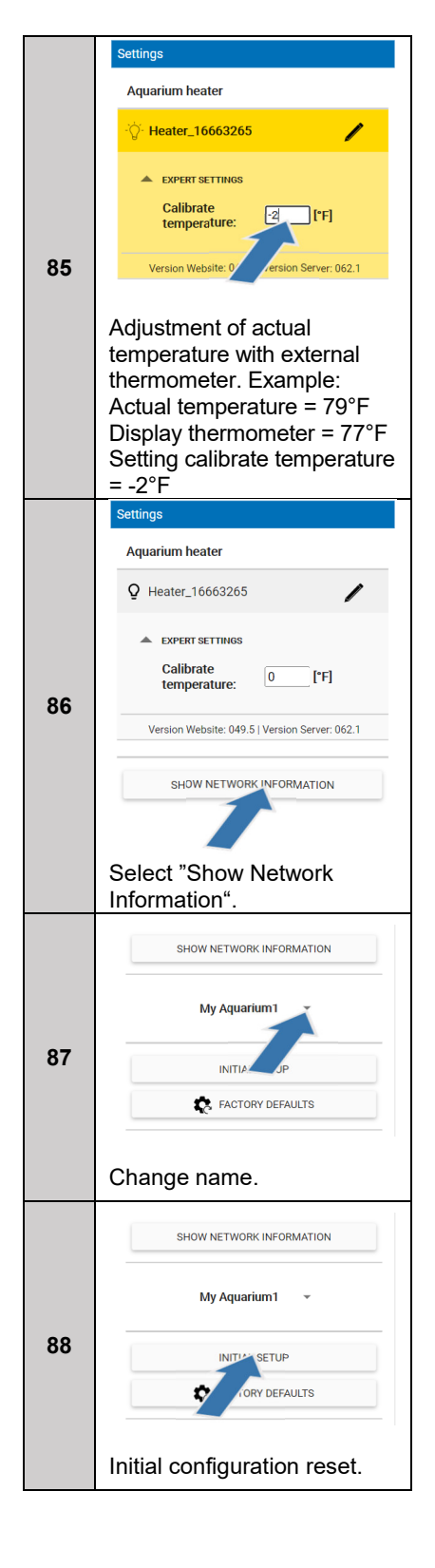

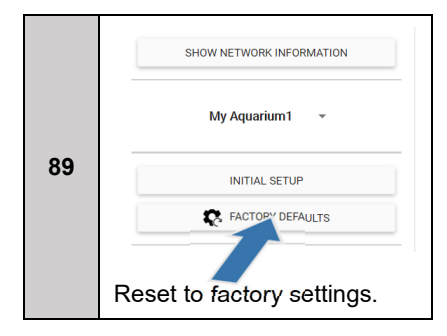

#### 8. Status LED indicator

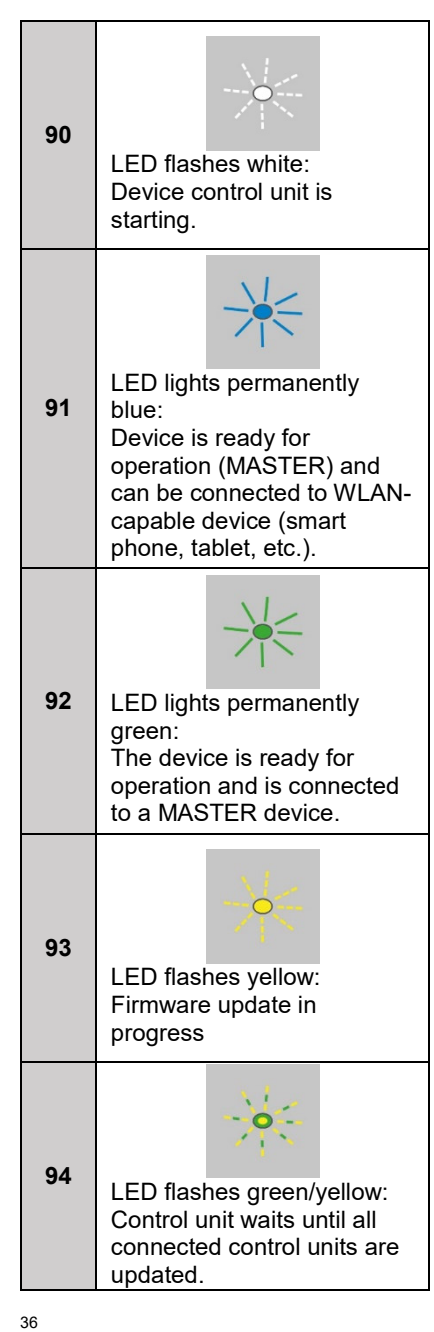

| 95  | LED lights permanently red:<br>Website is missing and<br>must be called up again via<br>http://192.168.1.1/update.                                                             |
|-----|----------------------------------------------------------------------------------------------------|
| 96  | LED flashes red/green/blue:<br>Resetting the network<br>settings or resetting to<br>factory settings.                                                                          |
| 97  | LED lights alternating<br>white/red/white:<br>Connection to home<br>network or to MASTER<br>network failed (network<br>name wrong, password<br>wrong, poor WLAN<br>reception). |
| 98  | LED lights alternating<br>green/red/white:<br>Master network or home<br>network is no longer<br>accessible. Control unit is<br>restarting                                      |
| 99  | LED flashes pink:<br>Detection mode is activated.                                                                                                    |
| 100 | LED lights yellow:<br>WLAN function is<br>deactivated. Reactivation<br>(see items 77 - 79).                                                                                    |

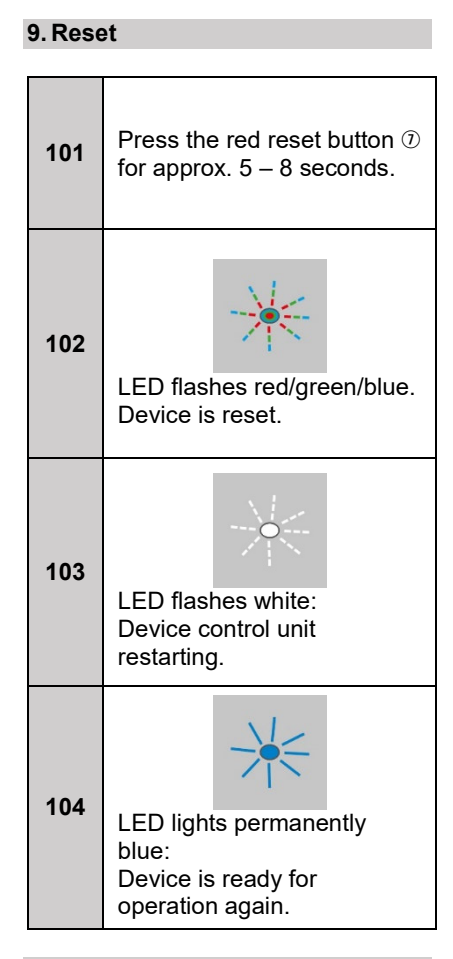

# 10. Connecting with other Topfin PRO<sup>®</sup> device

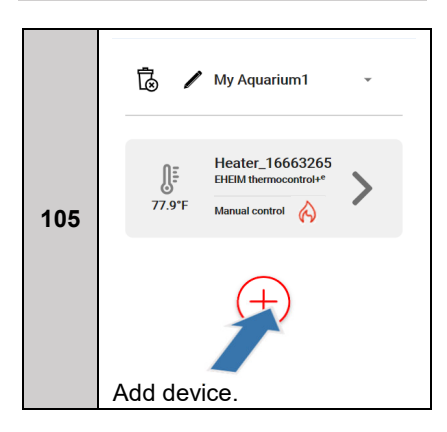

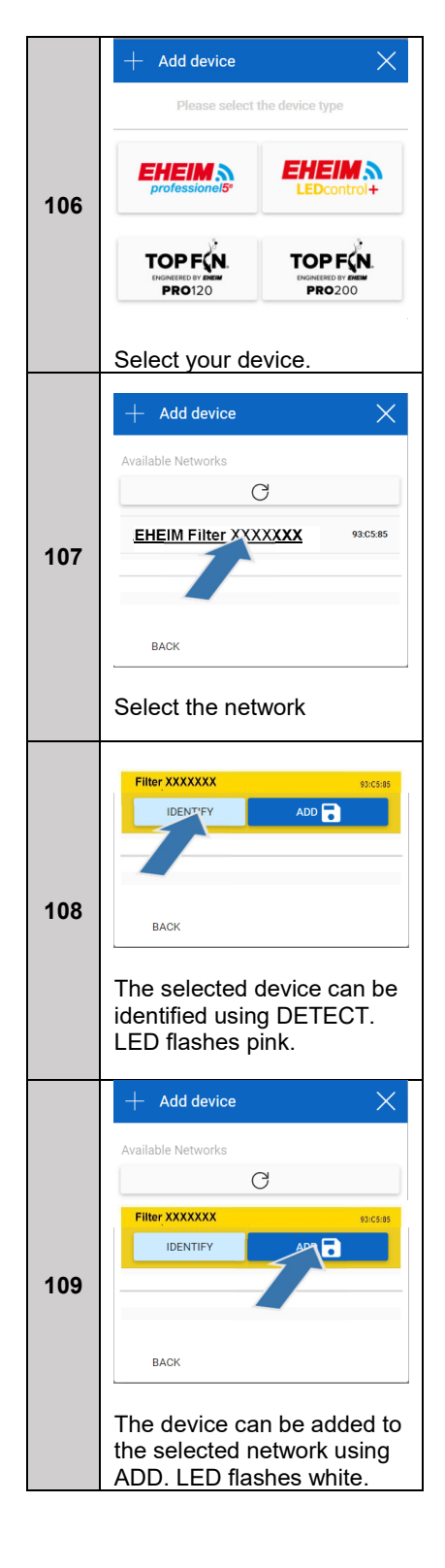

|     | $oldsymbol{arsigma}$ New device was added $~~	imes$                                                                                                    |
|-----|----------------------------------------------------------------------------------------------------|
|     | Proxima 175 Filter<br>External filter                                                                                                    |
|     | Please select an aquarium for this device.                                                                                                    |
| 110 | My Aquarium 1 👻                                                                                                    |
|     | SAVE                                                                                                    |
|     | If the LED lights permanen-<br>tly green, complete the<br>process with SAVE.                                                                                  |
|     |                                                                                                    |
|     | 🐻 🖌 My Aquarium1 🗸                                                                                                    |
|     | 1     Heater_16663265       EHEIM thermocontrol*     Heater_16663265       EHEIM thermocontrol*     Heater_16663265       Heater_16663265     Heater_16663265 |
| 111 | 460<br>VS Proxima175 Filter<br>EHEIM professioned Se 4_<br>Bio mode O                                                                                         |
|     | (+)                                                                                                    |
|     | Number of devices: 2<br>Feedback: <u>info@eheim.com</u>                                                                                                    |
|     | Devices are connected to each other.                                                                                                    |

### 11. Information

Top Fin® PRO Series Engineered by EHEIM

If you are not satisfied with this product, return it with your valid proof of purchase for a refund. Conditions apply. See store or PetSmart.com for details.

For more information about Top Fin® products, please call 1-888-839-9638.

Dist. by/par: Pacific Coast Distributing, Inc. 19601 N. 27th Ave. Phoenix, AZ USA 85027

<sup>40</sup>